# **Register a Card Terminal**

To register/configure a card terminal, complete the following steps:

1. From the Administration tab, select Manage Card Processing>Card Terminal Configuration>Modify. The Step 1 of 3: Select OTC Endpoint and Card Terminal Type page appears.

| Application Tip  |                |               |                  |                 |       |
|------------------|----------------|---------------|------------------|-----------------|-------|
| When configuring | a card termina | I and have no | ot started the C | LB application, | you r |

When configuring a card terminal and have not started the OLB application, you receive the following message: "*Card terminal detection failed. Ensure that the OLB application is running.*"

- 2. Select the OTC Endpoint. Select **Add**. The Endpoint appears under **Configured OTC Endpoint**.
- 3. Select the **Card Terminal Type** from the dropdown at the bottom of the page. Then select **Next** as shown in Figure 1.

| c c Pade 40 > | >> of 50 Pages |          |                 |                                                              |        |  |
|---------------|----------------|----------|-----------------|--------------------------------------------------------------|--------|--|
| Chain<br>Code | Merchant ID    | ALC      | OTC<br>Endpoint | Description                                                  | Add    |  |
| 246           | 440            | 16238419 | 9               | YhDkIQQd1vmCH4kdmvzjcpk6YAo5ol8zVqKMcvi                      | 0      |  |
| 852           | 441            | 58462117 | 9               | qtELZXXG64W8NHrtcwTmXUUtu08H1V5cq2Q2IRjnbkUhHfmikD4MGvYk43L  | Q.     |  |
| 735           | 442            | 26539454 | 6GY             | yaMZFOETZbbTA88IMpXuL9yzKRLJyeFxV2wT                         | 0      |  |
| 537           | 443            | 30016394 | s               | jra2AYOjn8ZyG8Zi2N1qALq5F6Qn6EF1T                            | 0      |  |
| 873           | 444            | 39016746 | SF              | vNnF71b8tLiJanmJVtIbTud5VpX0ITM5U                            |        |  |
| 099           | 445            | 91610406 | NNXSd           | vpTcmXj07QkbpqgVA4mK8ve3tbZYspskvO5h3EBQqY8DpE               | 0      |  |
| 534           | 446            | 74868471 | Y6              | Srgefggesgq9RufqrmpYjIcvw0RvkuSrQoK9ILytbtx58ZzIWSf1tjiCUAza | 0      |  |
| 120           | 447            | 11680542 | Ip3QjtG         | Q7glpffn5ftYnkTSEXp1fGcpeu8z9                                | :Q.    |  |
| 409           | 448            | 99346962 | 7qE             | o5sWtruhJgFSABkEZBeID                                        | 0.     |  |
| 705           | 449            | 40854737 | 6P              | AHRe9vuaAsPtrqT7SiaqYfYeuQzPOUsQj7rbztjslSpVtjXk6IECxHEzoZ2L | Q.     |  |
|               |                |          |                 |                                                              | Add >> |  |
| onfigured O   | TC Endpoint    |          |                 |                                                              |        |  |
| Chain<br>Code | Merchant ID    | ALC      | OTC<br>Endpoint | Description                                                  |        |  |
| 873           | 444            | 39016746 | SF              | vNnF71b8tUJanmJVtIbTud5VpX0ITM5U                             |        |  |
|               |                |          |                 |                                                              | Remove |  |
|               |                |          |                 |                                                              |        |  |
| ard Termina   | al Type        |          |                 |                                                              |        |  |

Figure 1: Step 1 of 3 Select OTC Endpoint and Card Terminal Type Page

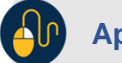

### Application Tips

- You need to **upgrade the OLB** to a new version to avoid receiving an error when registering your device to OTCnet and using your **M440** card terminal.
- If you are an existing MX925 user, you will also need to upgrade to the latest OLB to keep using the existing card terminals.
- 4. The Step 2 of 3: Terminal Registration page appears, as shown in Figure 2. Enter the Card Terminal Internet Protocol (IP) Address and select Register.

Figure 2: Terminal Registration, Enter Card Terminal IP Address

| Card Terminal Configuration        | 1 2    |
|------------------------------------|--------|
| Step 2 of 3: Terminal Registration |        |
| Register Terminal                  |        |
| Enter Card Terminal IP Address:    |        |
| Register                           |        |
| « Previous Cancel                  | Next » |

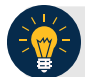

### **Application Tip**

**Internet Protocol (IP) Address** is a unique number or address that computing devices (e.g., laptops, tablets, mobile phones, etc.) connected to a computer network, use to identify themselves and communicate with other devices in an IP-based network (e.g., the Internet). Please contact your deployment specialist to help you retrieve your IP address at: <u>fiscalservice.otcdeployment@citi.com</u>.

- 5. The system searches for the pairing pin. A pairing pin displays.
- 6. Enter the **Pairing Pin** on the card terminal, as shown in Figure 3. Press the **green button**. The green button indicates "**OK**" on the card terminal. The system compares Merchant IDs.

| minal    |                                                                                                    |                                             |                                                                            |                                                                                                |                                    |                                                                                                    |                                                  |                                                        |                                                                                                    |                                                                                                    |
|----------|----------------------------------------------------------------------------------------------------|---------------------------------------------|----------------------------------------------------------------------------|------------------------------------------------------------------------------------------------|------------------------------------|----------------------------------------------------------------------------------------------------|--------------------------------------------------|--------------------------------------------------------|----------------------------------------------------------------------------------------------------|----------------------------------------------------------------------------------------------------|
| E        | inter C                                                                                                    | ard Te                                      | rminal                                                                     | I IP Ad                                                                                        | dress:                             | 123,456                                                                                                    | 789.012                                          |                                                        |                                                                                                    |                                                                                                    |
| ease ent | er XXXX                                                                                                    | XXXX                                        | on the c                                                                   | ard ter                                                                                        | minal a                            | nd pre                                                                                                    | ss OK o                                          | n the c                                                | ard term                                                                                                    | inal                                                                                                    |
|          |                                                                                                    |                                             |                                                                            |                                                                                                |                                    |                                                                                                    |                                                  | • 10                                                   | neas Cana                                                                                                    |                                                                                                    |
|          | _                                                                                                    |                                             |                                                                            |                                                                                                |                                    |                                                                                                    |                                                  |                                                        |                                                                                                    |                                                                                                    |
|          |                                                                                                    |                                             |                                                                            |                                                                                                |                                    |                                                                                                    |                                                  |                                                        |                                                                                                    |                                                                                                    |
|          |                                                                                                    | Ent                                         | ter 8 0                                                                    | Digit P                                                                                        | OS Pai                             | ring P                                                                                                    | IN                                               |                                                        |                                                                                                    |                                                                                                    |
| 2000     | 00000                                                                                                    | ~                                           |                                                                            |                                                                                                | -                                  | -                                                                                                    |                                                  | -                                                      |                                                                                                    |                                                                                                    |
| 1        | 2                                                                                                    | 3                                           | 4                                                                          | 5                                                                                              |                                    | -                                                                                                    | -                                                | 9                                                      |                                                                                                    |                                                                                                    |
| P        | w                                                                                                    | e                                           | . F                                                                        | t                                                                                              | Y                                  | u                                                                                                    |                                                  | •                                                      | P                                                                                                    |                                                                                                    |
| ā        | a s                                                                                                    |                                             |                                                                            | f                                                                                              | 9 1                                | n j                                                                                                    | j l                                              | •                                                      |                                                                                                    |                                                                                                    |
|          | z                                                                                                    | *                                           | C                                                                          | v                                                                                              | Ь                                  | n                                                                                                    | m                                                | .00                                                    | om                                                                                                    |                                                                                                    |
|          |                                                                                                    |                                             |                                                                            | -                                                                                              |                                    |                                                                                                    |                                                  | 83                                                     |                                                                                                    |                                                                                                    |
|          | the second second second second second second second second second second second second second second second se |                                             |                                                                            |                                                                                                |                                    |                                                                                                    |                                                  |                                                        |                                                                                                    |                                                                                                    |
|          | ease ent                                                                                                    | ease enter XXXX<br>1 2<br>q w<br>a s<br>@ z | ease enter XXXXXXXX<br>Ent<br>XXXXXXXX<br>1 2 3<br>q w e<br>a s c<br>@ z x | ease enter XXXXXXX on the c<br>Enter 8 C<br>XXXXXXXX<br>1 2 3 4<br>q w e r<br>a s d<br>@ z x c | ease enter XXXXXXX on the card ter | ease enter XXXXXXX on the card terminal a<br>Register  Enter 8 Digit POS Pai  XXXXXXXX  1 2 3 4 5 6  q w e r t y  a s d f g f  Q z x c v b | ease enter XXXXXXX on the card terminal and pres | ease enter XXXXXXX on the card terminal and press OK o | ease enter XXXXXXX on the card terminal and press OK on the c<br>Regime<br>Enter 8 Digit POS Pairing PIN<br>XXXXXXXX<br>I 2 3 4 5 6 7 8 9<br>q w e r t y u i o<br>a s d f g h j k<br>Q z x c v b n m .co | ease enter XXXXXXXX on the card terminal and press OK on the card term<br>Register  Final Control Contro |

Figure 3: Step 2 of 3: Card Terminal Registration and Entering the Pairing Pin in the Card Terminal

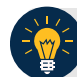

# **Application Tips**

- A pairing pin is a unique eight-character OTCnet-generated number used to pair OTCnet and the card terminal.
- It may take 15-20 seconds to receive a pairing pin.
- The pairing pin number is entered on the card terminal.
- 7. The system compares Merchant IDs as shown in Figure 4.

| Figure 4. Step 2 of 3: Terminal Registration, | <b>Comparing Merchant IDs message</b> |
|-----------------------------------------------|---------------------------------------|
|-----------------------------------------------|---------------------------------------|

| Card Terminal Configuration        | 1                        |
|------------------------------------|--------------------------|
| Step 2 of 3: Terminal Registration |                          |
| Register Terminal                  |                          |
| Enter Card Terminal IP Address:    | 123.456.789.012          |
| Comparing Merchan                  | nt IDs                   |
| <u></u>                            |                          |
| Register                           |                          |
|                                    |                          |
|                                    | « Previous Cancel Next » |
|                                    |                          |

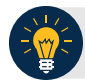

#### Application Tips

- A Merchant ID is a unique designator assigned by Worldpay to reflect the processing location.
- Each agency has several Merchant IDs under a single **Chain Code**, to distinguish which agency location processed card transactions.
- The Merchant ID is entered at the lower-level endpoint in OTCnet.
- 8. The "Registration Successful!" message appears. Select Next.
- 9. The "Connection successful!" message appears. Select Next.
- 10. *The Step 3 of 3: Review the Terminal Configuration* page appears. Select **Submit** as shown in Figure 5.

#### Figure 5. Step 3 of 3: Review the Card Terminal Configuration

| Deposit Proces                                                                                 | ssing Check P          | rocessing C       | ard Processing         | Administration         | Reports            |               |  |  |  |  |
|------------------------------------------------------------------------------------------------|------------------------|-------------------|------------------------|------------------------|--------------------|---------------|--|--|--|--|
| Manage Organizations 👻                                                                         | Manage Fl 🚽 Manage Use | rs 👻 Management 👻 | Manage Check Processin | Manage Card Processing | · Audit Utilities  | •             |  |  |  |  |
| Location: Home >> Administration >> Manage Card Processing >> Terminal Configuration >> Modify |                        |                   |                        |                        |                    |               |  |  |  |  |
| Terminal Configuration 12                                                                      |                        |                   |                        |                        |                    |               |  |  |  |  |
| Step 3 of 3: Review the Terminal Configuration                                                 |                        |                   |                        |                        |                    |               |  |  |  |  |
| Please review the Terminal Configuration record and click submit to save the changes           |                        |                   |                        |                        |                    |               |  |  |  |  |
| OTC Endpoint & Card Terminal Type Configuration                                                |                        |                   |                        |                        |                    |               |  |  |  |  |
| Configured OTC Endpoint & Card Terminal Type                                                   |                        |                   |                        |                        |                    |               |  |  |  |  |
| Chain Code                                                                                     | Merchant ID            | ALC               | OTC Endnoint           | Description            | Cond Torminal Turo |               |  |  |  |  |
| chaircoue                                                                                      | Werchancib             | ALC               | Oreenapoint            | Description            | Card Terminal Type |               |  |  |  |  |
| 1234AB                                                                                         | 8889819998             | 8889819           | 8889819998             | Duke field AF Lod      | M440               |               |  |  |  |  |
|                                                                                                |                        |                   |                        |                        |                    |               |  |  |  |  |
| Application Configur                                                                           | ration                 |                   |                        |                        |                    |               |  |  |  |  |
|                                                                                                |                        |                   |                        |                        | 🔀 [Unregister]     |               |  |  |  |  |
| Card Terminal Serial                                                                           | Number                 | 998492938201      |                        |                        |                    |               |  |  |  |  |
| Host Name BAHSCG5213M3D                                                                        |                        |                   |                        |                        |                    |               |  |  |  |  |
| IP Address                                                                                     |                        | 192.168.101.253   |                        |                        |                    |               |  |  |  |  |
|                                                                                                |                        |                   |                        |                        |                    |               |  |  |  |  |
|                                                                                                |                        |                   |                        |                        |                    |               |  |  |  |  |
|                                                                                                |                        |                   |                        |                        |                    |               |  |  |  |  |
|                                                                                                |                        |                   |                        |                        | « Previous         | Cancel Submit |  |  |  |  |

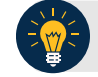

# **Application Tips**

- Select the Edit hyperlink to modify the information entered.
- Select the **Unregister** hyperlink to unregister the terminal.
- 11. The *Confirmation* page appears. View the card terminal configurations, they are automatically populated.

## Additional Button

Select **Return Home** to return to the OTCnet Home Page.

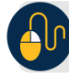

# **Application Tips**

- When you try to refund a transaction on the **Card Transaction History Details** page with a different card terminal than the configured card terminal, the following error displays at the top of the screen: *"Registration was not found/valid, or the terminal is offline/busy."*
- When you try to perform a card transaction on the **Process Payment** page with a different card terminal than the configured card terminal, the following error displays at the top of the screen: *"Registration was not found/valid, or the terminal is offline/busy."*
- If you have a terminal model saved in **Card Terminal Configuration** but have a different physical card terminal connected when going through Step 2 of 3 Terminal Registration, the registration will fail with the following error displayed at the top of the screen: "Card terminal Merchant ID does not match the Merchant ID of the configured endpoint or terminal type does not match the selected type. Please select Previous to restart Terminal Configuration."